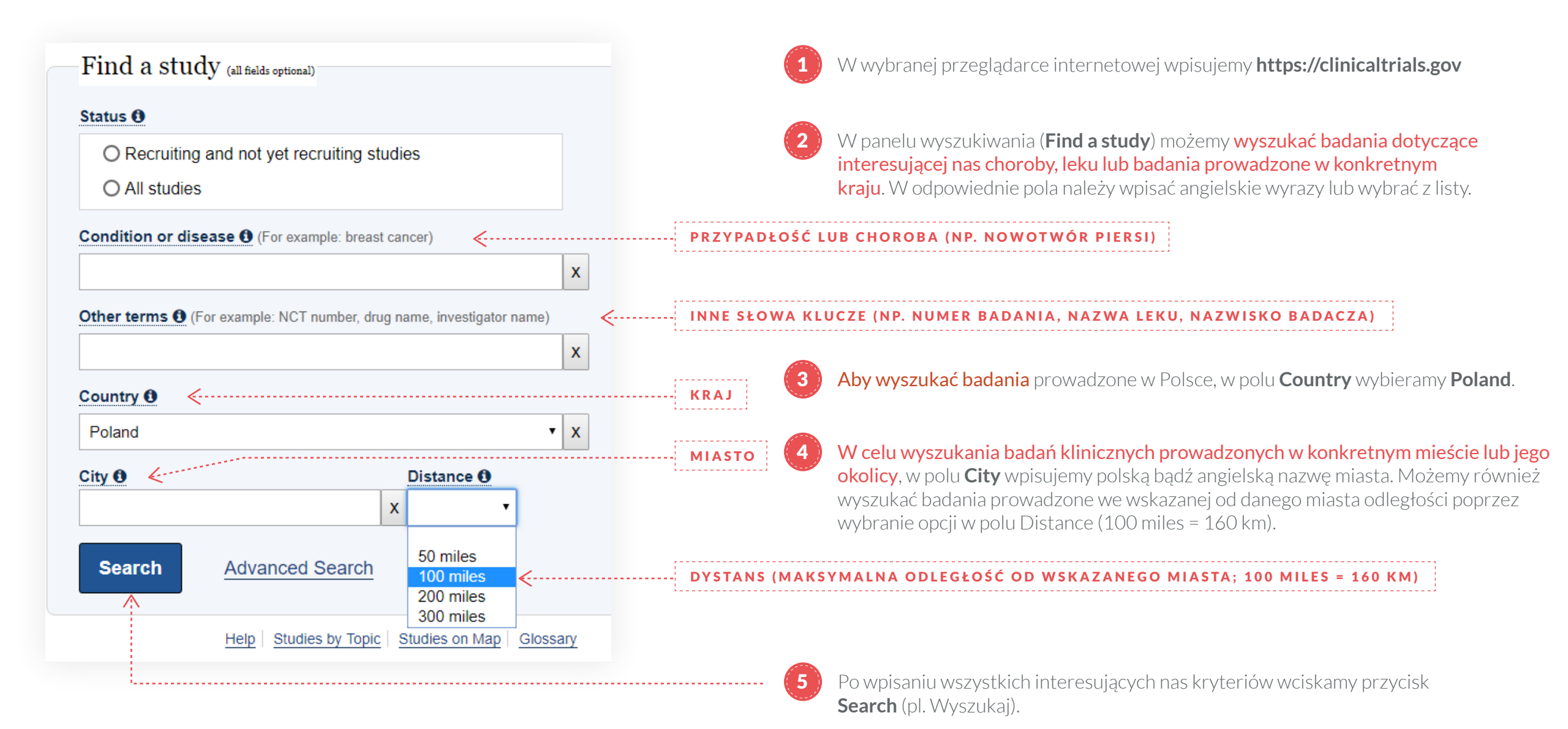

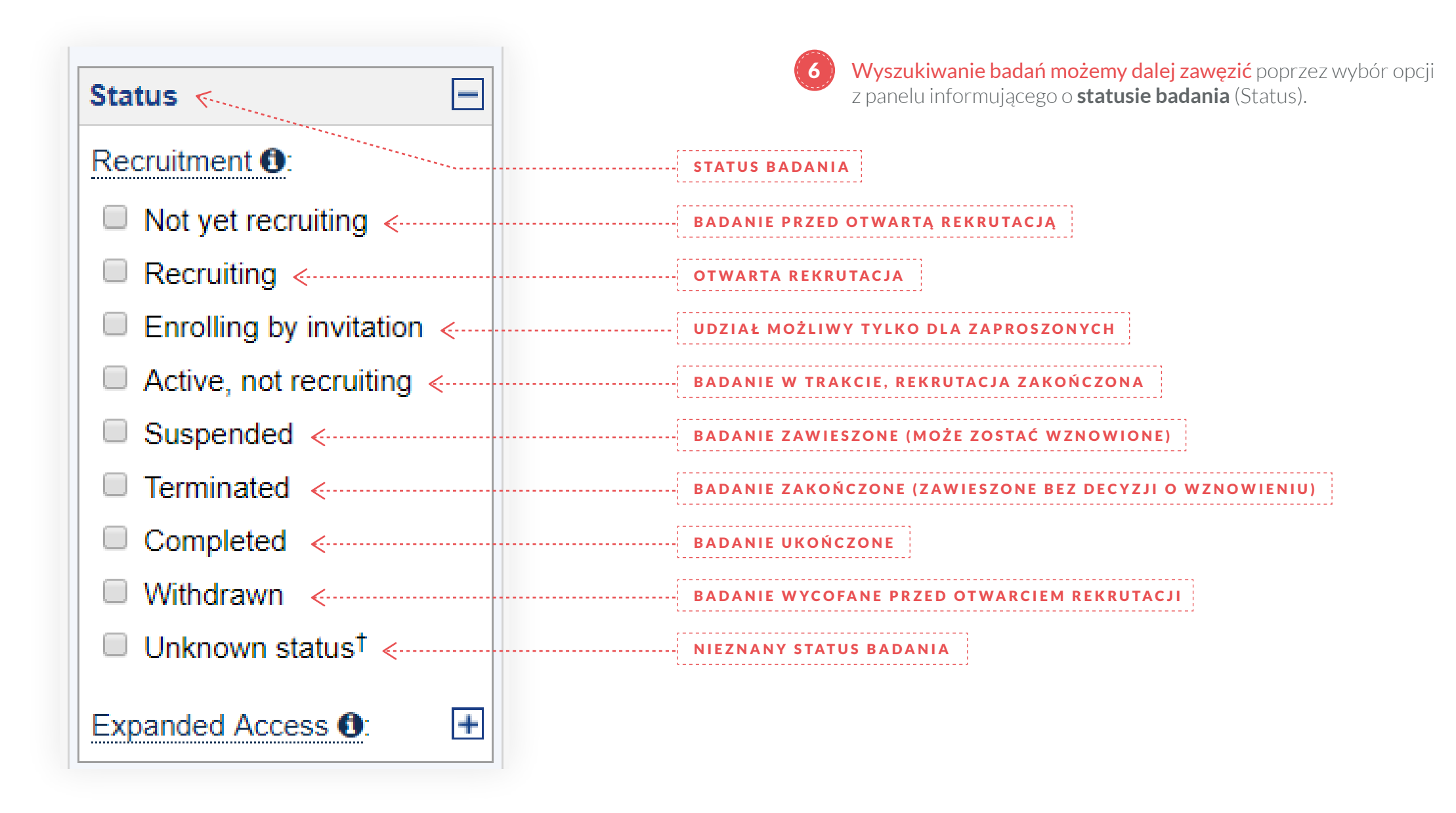

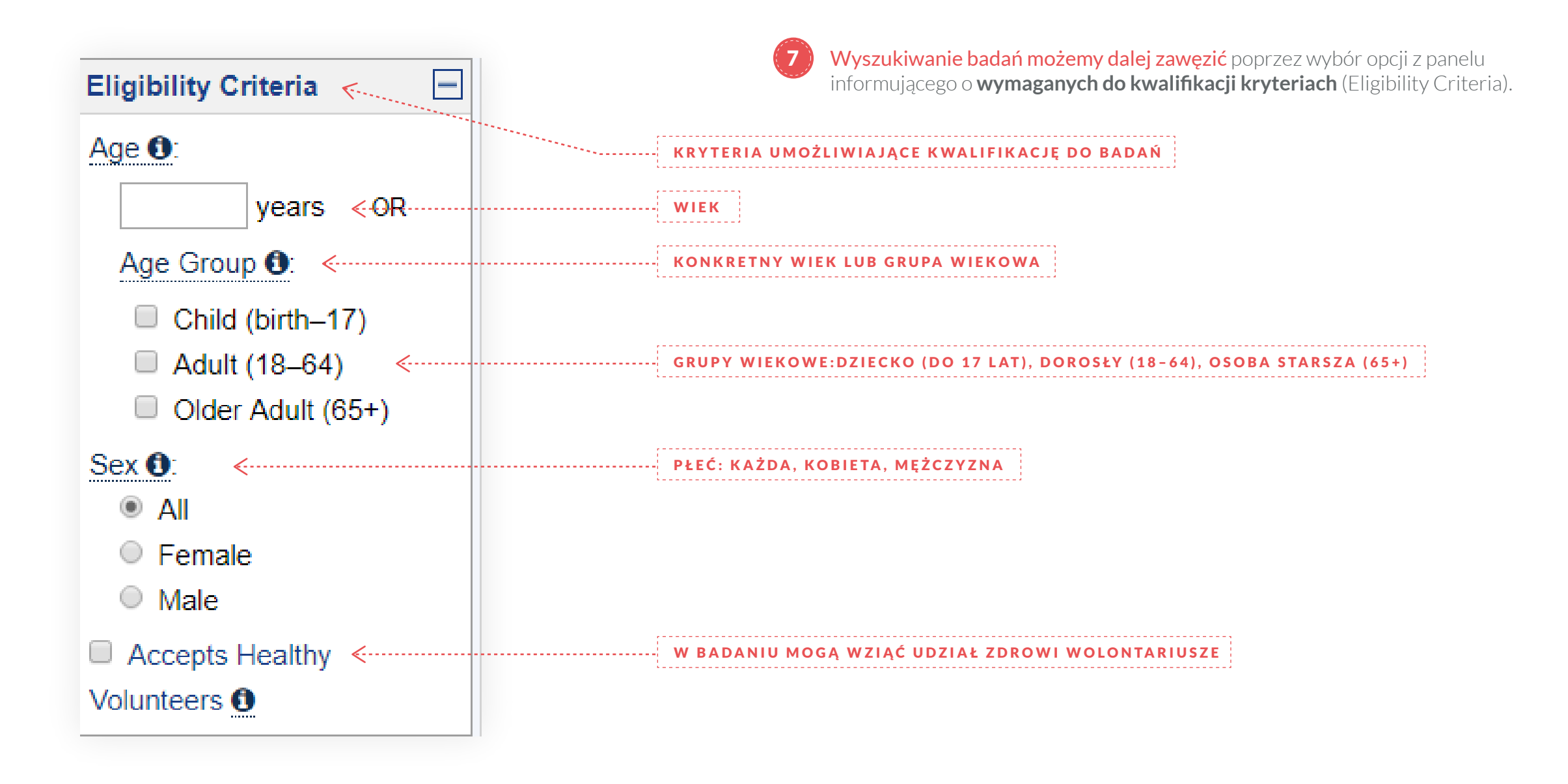

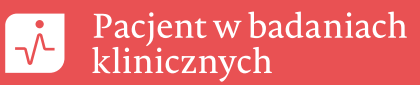

| 8) | A  |
|----|----|
|    | na |

Aby wybrać interesujące nas badanie klikamy w podkreśloną na niebiesko nazwę badania.

| STATUS                                                                                                    | BADAN        | IA          |                               | NAZWA BADANIA                                                                                   | WARUNKI/KRYTERIA                                                          |                                                                                                    |                                                                                                    | INTERWENCJE MIEJS                                                                                                 |
|----------------------------------------------------------------------------------------------------|--------------|-------------|-------------------------------|-------------------------------------------------------------------------------------------------|---------------------------------------------------------------------------|----------------------------------------------------------------------------------------------------|----------------------------------------------------------------------------------------------------|----------------------------------------------------------------------------------------------------|
| ← → C ■ Bezpieczna   ł                                                                                             | https://clir | nicaltrials | .gov/ct2/re                   | sults?cond=&term=&cntry=PL&state=                                                               | &city=Warsaw&dist=                                                        |                                                                                                    |                                                                                                    | ☆ U                                                                                                    |
| List By Topic On                                                                                                   | Мар          | Search      | Details                       |                                                                                                 |                                                                           |                                                                                                    |                                                                                                    |                                                                                                    |
| ← Hide Filters                                                                                                    |              |             |                               |                                                                                                 |                                                                           |                                                                                                    | "↓" <u>Dov</u>                                                                                                    | vnload Subscribe to RSS                                                                                           |
| Filters                                                                                                    | Showi        | ng: 1-10    | of <b>1,239</b> s             | tudies 10 • studies per page                                                                    | /                                                                         |                                                                                                    |                                                                                                    | Show/Hide Columns                                                                                                 |
| Apply Clear                                                                                                    | Row          | Saved       | Status                        | Study                                                                                           | γ Title                                                                   | Conditions                                                                                                    | Interventions                                                                                                    | Locations                                                                                                    |
| Status Recruitment : Not yet recruiting Recruiting                                                                 | 1            |             | Recruiting<br>NEW             | Hypofractionated Radiotherapy With Sec<br>Unresectable or Marginally Resectable S<br>Trunk Wall | uential Chemotherapy in Primary<br>Soft Tissue Sarcomas of Extremities or | <ul> <li>Sarcoma</li> <li>Fibrosarcoma</li> <li>Leiomyosarcoma</li> <li>(and 14 more)</li> </ul>                | <ul> <li>Drug: Sequential<br/>chemotherapy - 3<br/>courses of Al</li> <li>Radiation:<br/>Hypofractionated<br/>radiotherapy</li> </ul> | <ul> <li>Maria Sklodowska-Curie</li> <li>Institute - Oncology Center</li> <li>Warsaw, Mazovian, Poland</li> </ul> |
| <ul> <li>Enrolling by invitation</li> <li>Active, not recruiting</li> <li>Suspended</li> <li>Terminated</li> </ul> | 2            |             | Enrolling<br>by<br>invitation | Duble Lumen Intubation                                                                          |                                                                           | <ul> <li>Intubation;Difficult</li> <li>Intubation; Difficult<br/>or Failed</li> <li>Difficult Airway</li> </ul> | <ul> <li>Device: Standard<br/>double-lumen<br/>tube</li> <li>Device: Double-<br/>Lumen Tube</li> </ul>                                | <ul> <li>Faculty of Medicine, Lazarski<br/>University</li> <li>Warsaw, Masovian, Poland</li> </ul>                |